## VDI 系統預約方法與規定

VDI 系統上線後,北醫分中心獨立作業區資料分析須提前線上預約,依《衛 生福利資料科學中心雲端服務預約系統操作手冊》,相關預約注意事項如下:

- 案件之帳號為案件編號,僅案件申請人及聯絡人會收到系統寄發之新案 密碼
- 預約時間為「當日下午3:30前可預約明天(含)之後的14個日曆天內 之預約;下午3:30後可預約後天(含)之後的14個日曆天內之預 約。」。
- 3. 預約時段分為:
  - (1) 上午作業時間 早上 9:00~下午 1:30;
  - (2) 下午作業時間 下午 1:30~下午 6:00;
  - (3) 全日作業時間 早上 9:00~下午 6:00。
- 為維護申請者使用獨立作業區之權益,預約或取消作業區使用需於前一 工作天下午 3:30 前完成。
- 每天同一案件最多可預約5個工作日(10個時段;1個時段為一個上午 或一個下午)。
- VDI 系統預約步驟:

1.開啟網路瀏覽器,輸入「<u>https://hwdcresapp.mohw.gov.tw</u>」,登入系統。
 2.點選上方功能列之「預約申請」。

| VDI預約管理網站 | 預約申請 | 預約資料 | 案件資料 | 密碼變更 | S106010 蔡 X X | 登出 |
|-----------|------|------|------|------|---------------|----|
|           |      |      |      |      |               |    |
|           | Ì    | 請選擇  | 睪作業  | 項目   |               |    |

 點選想要預約之時段;如需預約全日,請確認上午及下午皆有席次後點選上午 或下午時段,進入預約資料填寫時再修改預約時段。

| 争中心          | 本部資料中心     | 已代         | 使用天數   | 0.0     |            | 可預約天數      | 12.5       |            |
|--------------|------------|------------|--------|---------|------------|------------|------------|------------|
| 旗約天數         | 2.5        | 開訪         | 哈日期    | 2017/08 | 3/18       | 實際有效期間     | 2020/08/17 |            |
| 資料使用有效<br>期限 | 2020/08/17 | IRE        | 8有效期限  |         |            |            |            | '          |
| 畸稹/日期        | 2017-09-08 | 2017-09-09 | 2017-0 | 9-10    | 2017-09-11 | 2017-09-12 | 2017-09-13 | 2017-09-14 |
| 上午(9-13)     | 2          | 0          | 0      |         | 3          | 3          | 3          | 3          |
| 下午(14-18)    | 2          | 0          | 0      |         | 3          | 3          | 3          | 3          |
| 時段/日期        | 2017-09-15 | 2017-09-16 | 2017-0 | 9-17    | 2017-09-18 | 2017-09-19 | 2017-09-20 | 2017-09-21 |
| 上午(9-13)     | 3          | 0          | 0      |         | 3          | 3          | 3          | 3          |
| 下午(14-18)    | 3          | 0          | i i    |         | 3          | 3          | 3          |            |

4.進入預約資料填寫,需填寫及確認預約時段、使用軟體(有7種組合:R、
SAS+R、SAS+SPSS+R、SAS+STATA+R、SPSS+R、STATA+R、Transfer+R,需
擇一)、該次預約之分析人員

| 開始時間 | 2018 | 3-11-05 |   | 14 | * |
|------|------|---------|---|----|---|
| 結束時間 |      |         |   | 18 |   |
| 使用軟體 | 請選   | 擇       | • |    |   |
|      | 請選擇  | 軟體      |   |    |   |
| 分析人員 |      | 姓名      |   |    |   |
|      |      | 禁慧瑩     | A |    |   |
|      |      | Баа     |   |    |   |
|      |      | bbb     |   |    |   |
|      |      | ccc     |   |    |   |
| L    |      |         | • |    |   |
|      | 2    |         |   |    |   |
|      |      |         |   |    |   |

5. 預約成功會顯示以下畫面,點選「繼續預約」可繼續預約下一時段,或點選上 方功能列使用其他功能。

|      | 預約成功                |
|------|---------------------|
| 開始時間 | 2017/09/11 09:00:00 |
| 開始時間 | 2017/09/11 18:00:00 |
| 繼續預約 |                     |

| 分中心          | 本部資料中心     | 已使用天數   | 0.0        | 可預約天數  | 9.5        |
|--------------|------------|---------|------------|--------|------------|
| 預約天數         | 5.5        | 開始日期    | 2017/08/18 | 實際有效期限 | 2020/08/17 |
| 資料使用有效<br>期限 | 2020/08/17 | IRB有效期限 |            |        |            |

## 6. 當日已預約5個工作日,在「預約申請」會出現下列警告畫面,無法繼續預約。

## 每日最多只能預約5個工作日

7. 當日已預約4.5個工作日,若要再預約1個工作日,會超過系統限制之5個工作日,再點選「預約」後會出現下列警告畫面,且該筆預約未成功。

| <b>写口</b> 取3 | 975  | BE1只≈1 J 1回_L |   |    |   |
|--------------|------|---------------|---|----|---|
| 開始時間         | 2017 | -09-14        |   | 9  | • |
| 結束時間         |      |               |   | 18 | • |
| 使用軟體         | SAS  | +R            | • |    |   |
| 分析人員         |      | 姓名            |   |    |   |
|              |      | 禁XX           |   |    |   |
|              |      | 楊XX           |   |    |   |
|              |      |               |   |    |   |

## 8. 若案件實際有效期限已到期,點選「預約申請」會出現下列警告畫面

| 中心           | 本部資料中心     | 已使用天數   | 8.5        | 可預約天數  | 22.0       |
|--------------|------------|---------|------------|--------|------------|
| 動大數          | 0          | 開始日期    | 2016/06/08 | 實際有效期限 | 2017/08/31 |
| 資料使用有效<br>朝限 | 2017/08/31 | IRB有效期限 | 2017/08/31 |        |            |

 結案件實際有效期限在兩週內將到期,點選「預約申請」時,到期後之所有日期 皆顯示紅色、0席次。

10. 已到期或停權案件,僅預約功能無法使用,其餘功能正常。

分析人員或申請人反應北醫分中心很難預約,依據分析人員經驗,為避免 席次預約不到,每日下午3點半當天開放第14個日曆天的日期,即須先作預約 動作,以避免14天後有分析需求時而無法進入分析;而若預估當天無分析需 求,分析人員即最晚會在前一天的下午3點半前完成取消預約(因若未取消,設 備使用費計價照算),此時席次即會釋出,有需求的其他分析人員即可立刻預 約。

預約規則與方式皆為公開且統一由衛福部系統管控,且分中心管理人員無 VDI系統管理帳號,無所謂人為操縱一事,僅能請各分析人員自行注意席次預 約開放狀況。

詳細 VDI 預約規定與方式,請詳閱《衛生福利資料科學中心雲端服務預約 系統操作手冊》,謝謝。